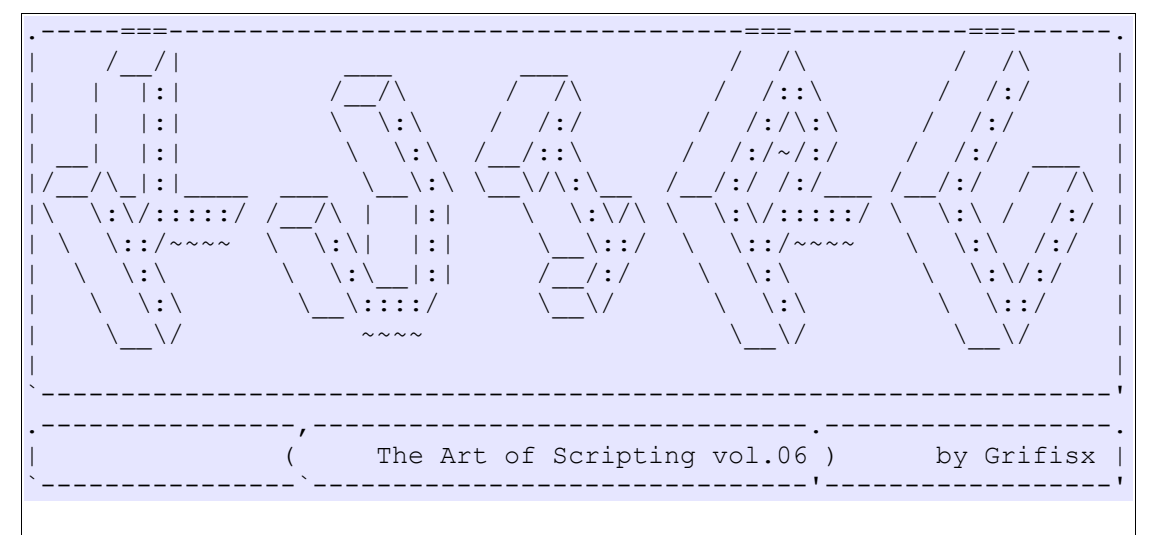

### **Oggetti**, **SLOTS** e **segnali**.

## **Aggiornamento 20.07.2010** Start:

Eccoci arrivati al sesto volume di questa serie di tutorials nel quale ci addentreremo nell'uso delle **SLOT** e dei **segnali.** 

Anche questa volta gli esempi serviranno solo a comprendere meglio i meccanismi senza avere un vero e proprio scopo pratico.

Abbiamo visto, nei volumi precedenti, come reimplementare alcune funzioni con il comando *privateimpl()*, in modo che, ad esempio, tramite il click su di un pulsante potesse essere eseguito un certo codice, adesso vedremo come connettere tra di loro gli oggetti, e fargli eseguire certe sequenze di comandi (o, se preferite, funzioni) senza utilizzare completamente il comando *privateimpl()* oppure utilizzandolo in modo "particolare".

Intanto dobbiamo chiarire cosa sono le *SLOTS* e cosa sono i *segnali:* I segnali e le slots creano un sistema di comunicazione tra gli oggetti che creiamo.

<u>I segnali</u> sono emessi dagli oggetti in modo automatico (ma, come vedremo potremo anche farglieli emettere noi manuale tramite il comando "\$emit()") quando avviene un cambiamento del proprio stato. Ad esempio, quando andiamo a clickare su di un pulsante che abbiamo creato esso emette, in modo automatico, il segnale **clicked**. Se andiamo a vedere la documentazione della classe **button** nell'Help del KVIrc Vediamo alla fine:

# Signals

## \$clicked()

This signal is emitted by the default implementation of clickEvent(). If you reimplement that function you will have to emit the signal manually (if you still need it).

Pertanto, noi, in realtà, non ci accorgiamo che i seganli vengono emessi, loro partono e, se c'è qualcuno che li intercetta ed a cui sono collegati va bene, altrimenti non succede niente. Adesso che sappiamo cosa sono i segnali, dobbiamo capire come sfruttarli.

```
Ogni segnale emesso da un oggetto può essere collegato ad una SLOT,
<u>la SLOT non è altro che una funzione di un altro oqqetto o dello</u>
stesso oggetto che ha emesso il segnale (il nome "SLOT" invece del
normale "funzione" è dato esclusivamente come convenzione ma in
pratica funzioni e slot sono la stessa cosa).
Noi possiamo collegare più di una SLOT allo stesso segnale e, allo
stesso tempo, possiamo collegare più segnali alla stessa SLOT, in
questo modo un oggetto può notificare il cambiamento del proprio
stato a più oggetti i quali si comporteranno di conseguenza.
Capisco che non è molto semplice come concetto, quindi, adesso,
buttiamo giù un po' di sano codice =D.
creaiamo la classe esempio0
class(exemple0,object)
{
      segnale()
      {
            // creo la funzone segnale che emette il "biiip"
           @$emit(biiip)
      }
      constructor()
            // connetto il segnale biiip alle slot
           objects.connect $$ biiip $$ slot1
           objects.connect $$ biiip $$ slot2
      }
      slot1()
      {
           echo Bip emesso, SLOT1
      }
      slot2()
      {
           echo Bip emesso, SLOT2
      }
}
e adesso proviamo la funzione segnale
%exp=$new(exemple0)
%exp->$segnale()
come vedrete all'emissione del segnale "biiip" è stato eseguito il
codice contenuto nelle funzioni slot1() e slot2() -che avrebbero
potuto chiamarsi in qualsiasi altro modo-.
Altro esempio
class(exemple0, object)
{
      constructor()
      {
           objects.connect $$ bip $$ slot1
           objects.connect $$ bip2 $$ slot2
      }
      slot1()
      {
```

```
echo Bip emesso, SLOT1
     }
     slot2()
     {
           echo Bip emesso, SLOT2
     }
come vedete abbiamo tolto la funzione segnale, infatti useremo
direttamente la funzione $emit(), dato che la funzione segnale non fa
ceva altro che chiamare l'emit, ed abbiamo collegato il segnale "bip"
alla slot1 ed il segnale "bip2" alla funzione slot2.
Proviamo:
%exp=$new(exemple0)
%exp->$emit(bip)
Creiamo adesso una widget con dentro almeno un pulsante per sfruttare
il segnale clicked, che abbiamo visto sopra, e poi proviamo a far
cambiare il colore della widget in base a quello che gli diamo
noi ...cominciamo a buttare giù la prima parte del codice che
realizza l'interfaccia, il codice è abbastanza grezzo e poco
elegante, in seguito lo raffineremo:
// Es.1
// Creo la widget principale:
%Main widget=$new(widget)
%Main widget->$resize(300,60)
// Creo il layout per ordinare gli oggetti che andrò a mettere nella
mia finestra e creo i vari oggetti
%main layout=$new(layout,%Main widget)
%Color label=$new(label,%Main widget)
// Setto il testo della label e sfrutto i tag html <b></b> per far
apparire il testo in grassetto
%Color label->$setText("<b>Cambia Colore di sfondo</b>")
%Color lineedit=$new(lineedit,%Main widget)
%Color button=$new(button,%Main widget)
%Color button->$setText("Change")
%main layout->$addMulticellwidget(%Color label,0,0,0,0)
%main layout->$addMulticellwidget(%Color lineedit,1,1,0,0)
%main layout->$addMulticellwidget(%Color button,1,1,1,1)
// Mostro il tutto
%Main widget->$show
Fino a qui tutto normale, adesso però dobbiamo andare a sfruttare il
segnale clicked della classe button per far si che quando premiamo il
pulsante %Color button cambi il colore della widget principale.
Andiamo per passi:
per prima cosa vediamo il comando che serve per la connessione
sengale-SLOT e questo è objects.connect la cui sintassi è
objects.connect <source object> <signal name> <target object> <slot name>
a questo punto dobbiamo creare una classe che, all'interno di se,
abbia una funzione che ci permetta di cambiare lo sfondo della
widget.
Niente di più facile, basta un semplice codice del genere :
```

```
class(mySLOT, object)
{
      changeWidgetBackGroundColor()
      {
            %Main widget->$setBackgroundcolor(%Color lineedit->$text())
            %Color label->$setBackgroundcolor(%Color lineedit->$text())
      }
cosi ho la mia classe, che ha la sua SLOT (o funzione come meglio
preferite) changeWidgetBackGroundColor che si occupa di eseguire i
comandi necessari a far cambiare il colore di sfondo della widget
principale (ovviamente cambiamo anche quello della label altrimenti
quest'ultima rimarrà del suo colore normale.
Quindi il codice verrà così trasformato:
//ES.2
// Creo la classe che deve contenere la funzione che utilizzerò come SLOT
class(mySLOT, object)
ſ
      changeWidgetBackGroundColor()
      ſ
            %Main widget->$setBackgroundcolor(%Color lineedit->$text())
            %Color_label->$setBackgroundcolor(%Color_lineedit->$text())
      }
ł
%Main widget=$new(widget)
%Main widget->$resize(300,60)
%main layout=$new(layout,%Main widget)
// Gli oggetti li creo come variabili globali (lettera maiuscola) perche'
devono essere visibili anche dalla classe mySLOT che ho creato.
%Color_label=$new(label,%Main_widget)
%Color label->$setText("<b>Cambia Colore di sfondo</b>")
%Color lineedit=$new(lineedit,%Main widget)
%Color button=$new(button,%Main widget)
%Color button->$setText("Change")
%main_layout->$addMulticellwidget(%Color_label,0,0,0,10)
%main layout->$addMulticellwidget(%Color lineedit,1,1,0,1)
%main layout->$addMulticellwidget(%Color button,1,1,2,3)
// Creo l'oggetto '%MySlotObject' alla cui SLOT
'changeWidgetBackGroundColor' sarà collegato il segnale 'clicked' del mio
pulsante.
%MySlotObject=$new(mySLOT,%Main_widget)
// Connetto il segnale alla SLC
objects.connect %Color button clicked %MySlotObject changeWidgetBackGroundColor
%Main widget->$show()
Eseguiamolo e proviamo a mettere nella lineedit "FFFFFF" e
                                                                       poi
clickiamo sul pulsante per vederne il risultato.
Una piccola nota, avrete notato che ho creato l'oggetto %MySlotObject
come figlio di %Main widget, questo non è necessario, io l'ho fatto solo per
ragioni di comodità, infatti dato che quando si distrugge un oggetto padre
si distruggono automaticamente anche tutti gli oggetti figli, quando
distruggerò l'oggetto
                       Main widget automaticamente distruggerò
                                                                     anche
l'oggetto %MySlotObject (che altrimenti avrei dovuto eliminare a parte con
un delete per liberare la memoria da esso occupata).
Adesso però, siccome noi siamo tipi precisini, vogliamo poter settare
il colore anche premendo il tasto "Invio" oltre che con il pulsante.
Vediamo un po' che segnali ci sono nella classe lineedit:
```

Signals

```
$returnPressed()
This signal is emitted by the default implementation of
returnPressedEvent().
```

\$lostFocus()
This signal is emitted by the default implementation of
lostFocusEvent().

\$textChanged()
This signal is emitted by the default implementation of
textChangedEvent().

**returnPressed** è proprio quello che cercavamo quindi possiamo aggiornare il nostro codice, connettendo il segnale della lineedit alla stessa slot che cambia il colore di sfondo (ecco l'utilità di poter connettere più segnali alla stessa SLOT).

#### //ES.3

class(mySLOT,object)

```
{
      changeWidgetBackGroundColor()
      {
             %Main widget->$setBackgroundcolor(%Color lineedit->$text())
             %Color label->$setBackgroundcolor(%Color lineedit->$text())
      }
%Main widget=$new(widget)
%Main widget->$resize(300,80)
%main layout=$new(layout,%Main widget)
%Color label=$new(label,%Main widget)
%Color label->$setText("<b>Cambia Colore di sfondo</b>")
%Color lineedit=$new(lineedit,%Main widget)
* Aggiungo questa funzione per dare un minimo di controllo sui dati
inseriti anche se in realtà la maschera cosi inserita non è giustissima,
infatti questa maschera permette di inserire anche lettere superiori alla
'F' (cosa non ammessa nei colori) vi consiglio di andare a vedere bene come
funziona il $setInputMask() della lineedit nella guida ufficiale di KVIrc
%Color lineedit->$setInputMask(">NNNNNN;0")
%Color button=$new(button,%Main widget)
%Color button->$setText("Change")
%main layout->$addMulticellwidget(%Color label,0,0,0,10)
%main layout->$addMulticellwidget(%Color lineedit,1,1,0,1)
%main layout->$addMulticellwidget(%Color button,1,1,2,3)
%MySlotObject=$new(mySLOT,%Main widget)
                                                               %MySlotObject
objects.connect
                        %Color button
                                               clicked
changeWidgetBackGroundColor
// Aggiungiamo il nuovo connect per legare il segnale returnpressed con la
SLOT che cambia i colori
                                                               %MySlotObject
objects.connect
                      %Color lineedit
                                           returnpressed
changeWidgetBackGroundColor
%Main widget->$show
potremmo anche voler esagerare e far si che il colore cambi (e si
```

adatti) ogni volta che digitiamo il nuovo valore senza dover premere niente, in questo caso ci viene in aiuto l'altro segnale della *lineedit* il **textChanged**, che viene emesso dal nostro oggetto ogni volta che viene cambiato il testo ella lineedit.

```
Modifichiamo le ultime righe del nostro codice semplicemente così:
objects.connect %Color button clicked %MySlotObject changeWidgetBackGroundColor
objects.connect %Color lineedit returnpressed %MySlotObject
changeWidgetBackGroundColor
         textChanged
objects.connect %Color lineedit textchanged %MySlotObject changeWidgetBackGroundColor
Come vedrete provando il codice e digitando vari valori (provate a mettere
"999999" e poi a cambiare i valori ad uno ad uno per avere risultati subito
visibili) ogni volta che digitate un valore automaticamente la slot verrà
richiamata e quindi varierà il colore dello sfondo.
//ES.4
class(mySLOT, object)
{
      changeWidgetBackGroundColor()
      {
             %Main widget->$setBackgroundcolor(%Color lineedit->$text())
             %Color label->$setBackgroundcolor(%Color lineedit->$text())
  Aggiungo 2 funzioni, o SLOT come preferite, una per modificare l'altezza
// ed una per modificare la larghezza della widget principale, tramite il
// valore che potranno assumere gli 'slider' che creerò per modificare
questi valori.
      changeH()
      £
             %Main_widget->$resize(%Main_widget->$width(),%H_slider->$value())
      }
      changeW()
      {
             %Main_widget->$resize(%W_slider->$value(),%Main_widget->$height())
      }
%Main widget=$new(widget)
%Main widget->$resize(300,80)
%main layout=$new(layout,%Main widget)
%Color_label=$new(label,%Main_widget)
%Color label->$setText("<b>Cambia Colore di sfondo</b>")
%Color lineedit=$new(lineedit,%Main widget)
%Color lineedit->$setInputMask(">NNNNN;0")
%Color button=$new(button,%Main widget)
%Color button->$setText("Change")
  Creo 2 oggetti di tipo slider, ne setto l'orientamento e i valori massimi
// e minimi che potranno raggiungere. Li uso per modificare, in base al
// valore che cambierò spostando lo slider, l'altezza e la larghezza della
// widget principale.
%H_slider=$new(slider,%Main widget)
%H slider->$setOrientation(Vertical)
%H slider->$setMinValue(80)
%H_slider->$setMaxValue(300)
%W slider=$new(slider,%Main widget)
%W slider->$setOrientation(Horizontal)
%W slider->$setMinValue(300)
%W_slider->$setMaxValue(400)
%main layout->$addMulticellwidget(%Color label,0,0,0,9)
%main layout->$addMulticellwidget(%Color lineedit,1,1,0,1)
%main layout->$addMulticellwidget(%Color button,1,1,2,3)
%main layout->$addMulticellwidget(%H slider,0,1,10,10)
%main layout->$addMulticellwidget(%W slider,2,2,0,9)
%MySlotObject=$new(mySLOT,%Main widget)
```

```
objects.connect %Color button clicked %MySlotObject changeWidgetBackGroundColor
objects.connect %Color lineedit returnpressed %MySlotObject
changeWidgetBackGroundColor
objects.connect %Color_lineedit textchanged %MySlotObject changeWidgetBackGroundColor
   Collego il segnale 'valuechanged' degli slider alle 2 SLOT che ho creato
objects.connect %H slider valuechanged %MySlotObject changeH
objects.connect %W slider valuechanged %MySlotObject changeW
%Main widget->$show()
Anche per questo codice non c'è niente di particolare da aggiungere,
è solo un'ulteriore applicazione dei segnali, nella fattispecie
abbiamo usato il segnale valuechanged dell'oggetto slider.
Ovviamente, come vi avevo detto, il superiore codice non lo si può
certamente definire "elegante", ma è stato necessario proporlo sotto
questa veste, per farvi capire che i collegamenti SLOT-Segnali
possono avvenire anche tra oggetti diversi (Nel nostro caso tra gli
oggetti "MainWidget" e figli e la classe "mySlot", per completezza vi
propongo un codice più elegante che riunisce tutto in una classe
unica, derivata dalla classe "hbox" ed utilizza un sistema di layout
annidando vbox ed hbox, invece del multicelwidget.
Creiamo la classe exemple4, come al solito potete metterla nello
script-tester ed eseguirla oppure (ve lo consiglio) utilizzare
l'editor delle classi
class(exemple4, hbox)
{
      constructor()
      {
            @$resize(300,80)
            %left vbox=$new(vbox,$$)
            @%color label=$new(label,%left vbox)
            @%color label->$setText("<b>Cambia Colore di sfondo</b>")
            @%color lineedit=$new(lineedit,%left vbox)
            @%color lineedit->$setInputMask(">NNNNNN;0")
            @%color button=$new(button, %left vbox)
            @%color button->$setText("Change")
            @%h slider=$new(slider,$$)
            @%h slider->$setOrientation(Vertical)
            @%h slider->$setMinValue(80)
            @%h slider->$setMaxValue(300)
            @%w slider=$new(slider,%left vbox)
            @%w slider->$setOrientation(Horizontal)
            0%w slider->$setMinValue(300)
            0%w slider->$setMaxValue(400)
            objects.connect
                                  0%color button
                                                       clicked
                                                                     $$
changeWidgetBackGroundColor
            objects.connect
                               0%color lineedit
                                                   returnpressed
                                                                     $$
changeWidgetBackGroundColor
            objects.connect
                                0%color lineedit
                                                                     $$
                                                   textchanged
changeWidgetBackGroundColor
            objects.connect @%h slider valuechanged $$ changeH
            objects.connect 0%w slider valuechanged $$ changeW
```

```
changeWidgetBackGroundColor()
      ł
           @$setBackgroundcolor(@%color lineedit->$text())
           0%color label->$setBackgroundcolor(0%color lineedit-
>$text())
     changeH()
      {
           @$resize(@$width(),@%h slider->$value())
      }
     changeW()
      {
           @$resize(@%w slider->$value(),@$height())
      }
a questo punto creiamo l'oggetto e mostriamolo!
%expl4=$new(exemple4)
%expl4->$show()
L'eleganza del codice è importante, vi fa essere soddisfatti di
quello che avete scritto =)
Adesso
       vi
           chiederete:
                          Si possono disconnettere i
                                                            segnali?
(sicuramente non ve lo siete chieste ma io ve lo dico lo stesso =P)
Certo che si, per disconnettere (ad esempio potreste averne bisogno
nel momento in cui delegate all'utente, tramite ad esempio una
checkbox, la possibilità che un pulsante emetta un segnale (e quindi
esegua una funzione) piuttosto che un altro) il segnale dalla SLOT a
     l'avevamo connesso.Il comando da usare è semplicemente
cui
objects.disconnect
con la sintassi:
objects.disconnect <source object> <signal name> <target object> <slot name>
Il suo uso ovviamente è chiaro, ad esempio se volessimo disconnettere
il segnale textchanged dell'oggetto %Color lineedit dalla SLOT
changeWidgetBackGroundColor, dovremmo semplicemente scrivere:
objects.disconnect %Color lineedit textchanged %MySlotObject
changeWidgetBackGroundColor
Facile no? =)
Ok, adesso tiriamo un bel respiro profondo e passiamo ad un altro
modo di usare le SLOT =) ..cioè senza dover necessariamente creare
una nuova classe e un nuovo oggetto e questo, come il grande "Noldor"
insegna, semplicemente sfruttando la potenza del privateimpl.
Con il privateimpl come sappiamo possiamo reimplementare un evento o
una funzione di un oggetto, bhè sappiate che possiamo anche
implementarne di completamente nuove ..quindi facciamo subito una
prova su due piedi:
// ES.5
// Creo un pulsante
%Btn=$new(button)
// Implemento una nuova funzione 'slotTesto' che apparterrà al mio
pulsante, e quindi si aggiungerà a quelle della classe button che il
mio pulsante ha già.
```

```
privateimpl(%Btn,slotTesto)
{
       %Btn->$setText("Funziona")
// Connetto il segnale clicked del mio pulsante ella funzione che ho
implementato
objects.connect %Btn clicked %Btn slotTesto
%Btn->$show()
Interessante vero? Vediamo di cambiare l'esempio N.4 ed adattarlo a
questo metodo diverso di usare le SLOT
// ES.5
%Main widget=$new(widget)
%Main widget->$resize(300,80)
%main layout=$new(layout,%Main widget)
%Color label=$new(label,%Main widget)
%Color_label->$setText("<b>Cambia Colore di sfondo</b>")
%Color lineedit=$new(lineedit,%Main widget)
%Color lineedit->$setInputMask(">NNNNN;0")
%Color button=$new(button,%Main widget)
%Color button->$setText("Change")
%H slider=$new(slider,%Main widget)
%H_slider->$setOrientation(Vertical)
%H slider->$setMinValue(80)
%H slider->$setMaxValue(300)
%W slider=$new(slider,%Main widget)
%W slider->$setOrientation(Horizontal)
%W<sup>-</sup>slider->$setMinValue(300)
%W<sup>-</sup>slider->$setMaxValue(400)
%main_layout->$addMulticellwidget(%Color_label,0,0,0,9)
%main_layout->$addMulticellwidget(%Color_lineedit,1,1,0,1)
%main layout->$addMulticellwidget(%Color button,1,1,2,3)
%main layout->$addMulticellwidget(%H slider,0,1,10,10)
%main_layout->$addMulticellwidget(%W_slider,2,2,0,9)
   Implemento, nell'oggetto '% Main widget' le funzioni che userò come SLOTS
tramite il privateImpl
privateImpl(%Main widget,changeWidgetBackGroundColor)
ł
       %Main widget->$setBackgroundcolor(%Color lineedit->$text())
       %Color label->$setBackgroundcolor(%Color lineedit->$text())
privateImpl(%Main_widget,changeH)
Ł
       %Main widget->$resize(%Main widget->$width(),%H slider->$value())
privateImpl(%Main widget,changeW)
       %Main widget->$resize(%W slider->$value(),%Main widget->$height())
}
// Ovviamente devo cambiare l'oggetto di destinazione rispetto allo script
precedente infatti ora le SLOT sono funzioni che appartengono all'oggetto
Main widget e non funzioni di una classe e di un oggetto diverso.
objects.connect %Color button clicked %Main widget changeWidgetBackGroundColor
objects.connect %Color_lineedit returnpressed %Main_widget changeWidgetBackGroundColor
objects.connect %Color lineedit textchanged %Main widget changeWidgetBackGroundColor
objects.connect %H_slider valuechanged %Main widget changeH
objects.connect %W slider valuechanged %Main widget changeW
```

%Main widget->\$show() Come vedete il codice si semplifica e non ho il problema di dover creare una nuova classe e un nuovo oggetto, dato che le SLOT ora sono funzioni che appartengono al mio oggetto %Main widget (si aggiungono insomma a quelle della classe widget che l'oggetto da me creato ha in quanto widget). A questo punto ci sorge una domanda... ma i segnali possiamo anche crearceli noi? Ad esempio se volessi che un mio oggetto, quando viene eseguita una certa funzione emetta un segnale particolare, da me creato, che informi un altro oggetto che quella funzione è stata esequita in modo che quest'ultimo si possa comportare di consequenza, posso farlo? Certo che si =D! Andiamo a vedere come possiamo far emettere, ai nostri oggetti, segnali particolari attraverso la funzione **\$emit()**. Premessa: la funzione *\$emit()* appartiene alla classe di base **object** e come tale può essere sfruttata in tutte le classi, la sintassi è abbastanza semplice, dalla documentazione ufficiale (alla voce object class): \$emit(<signal name>[,parameters]) Emette il segnale <signal name> passando i [parameters] opzionali. Buttiamo giù qualche semplice riga di codice che ci faccia vedere subito gli effetti della funzione \$emit(): // ES.6 %Widget=\$new(widget) %Widget->\$resize(100,100) // Mi creo la SLOT 'SLOTChangeColor' come funzione aggiuntiva dell'oggetto grafico %Widget privateimpl(%Widget,SLOTChangeColor) %Widget->\$setBackGroundColor(\$rand(9)\$rand(9)9999) // Creo un pulsante per chiudere la widget, lo faccio perché // userò un timer e dovrò fermarne l'esecuzione tramite il comando 'killtimer' %Btn=\$new(button,%Widget) %Btn->\$setGeometry(75,60,40,40) %Btn->\$setText("Close") // Connetto il segnale changeColor (che mi sono inventato) alla SLOT objects.connect %Widget changeColor %Widget SLOTChangeColor // Reimplemento l'evento 'mousePressEvent' per fargli killare il timer quando premerò il pulsante privateimpl(%Btn,mousePressEvent) { delete %Widget killtimer color // Avvio un timer timer(color,100) // Genero tramite la funzione \$emit l'emissione del mio segnale changeColor %Widget->\$emit(changeColor) %Widget->\$show()

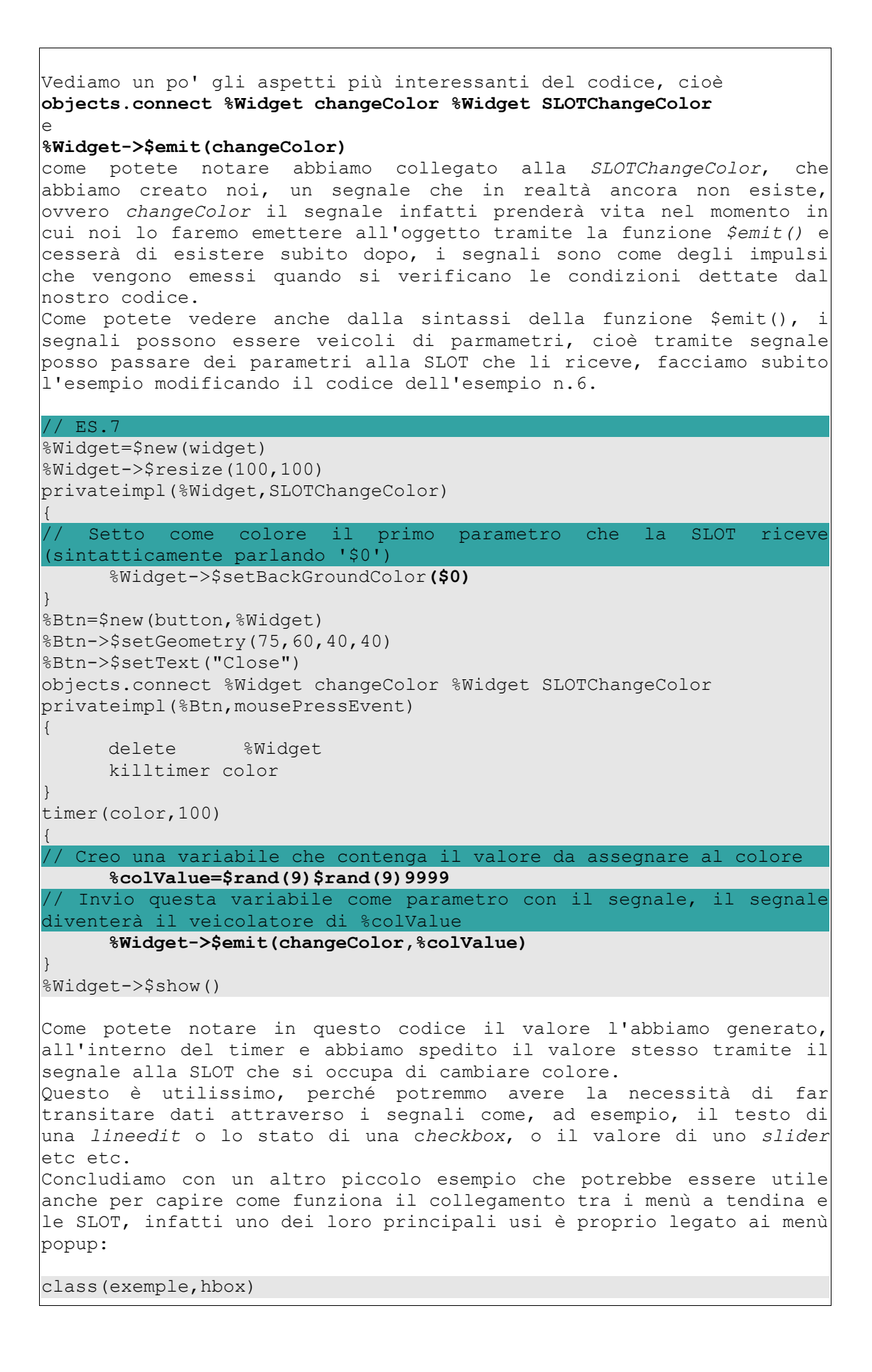

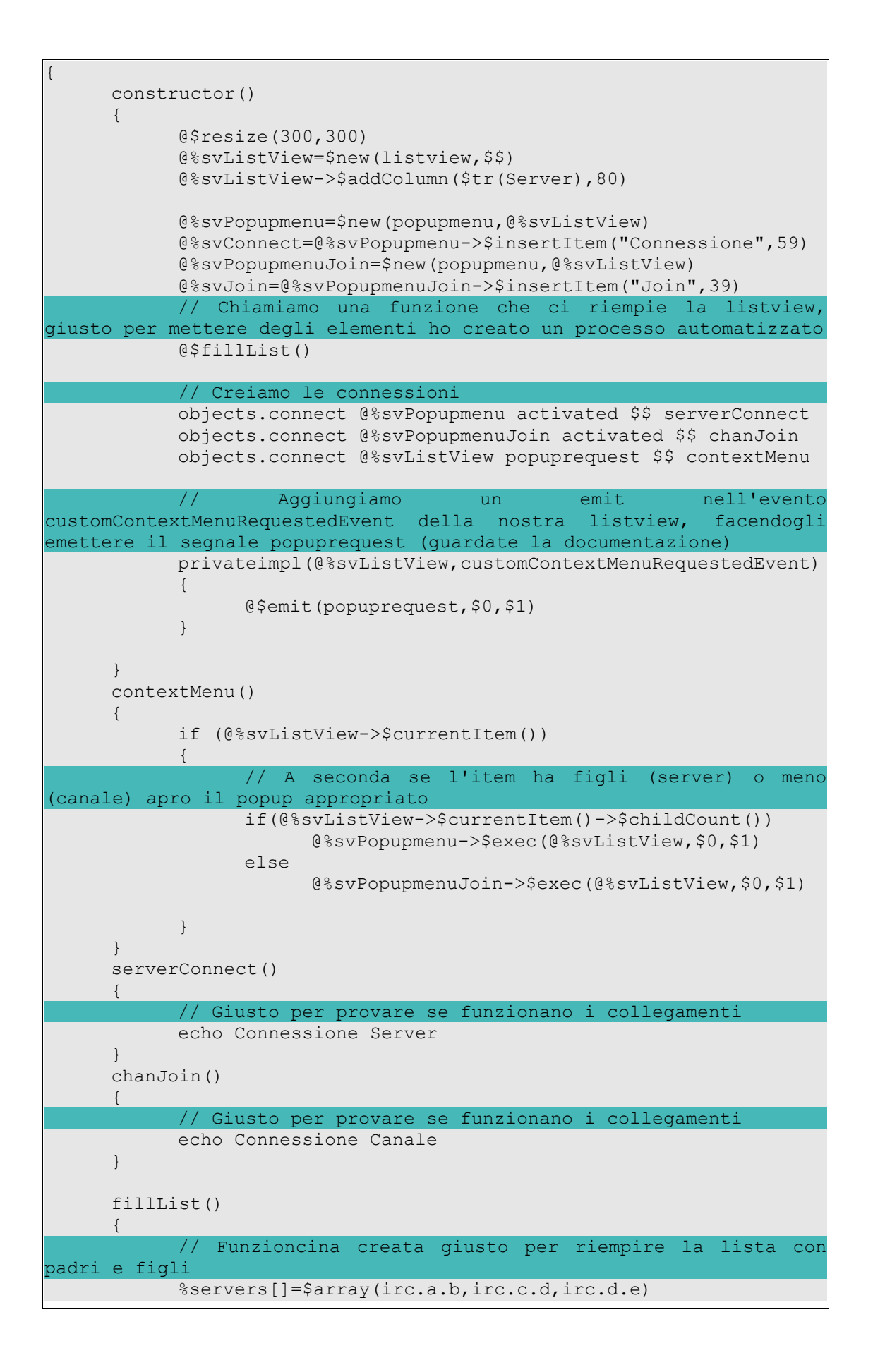

```
%channels[]=$array(chana,chanb,chanc,chane)
          foreach (%server, %servers[])
          {
               %itemserver=$new(listviewitem,@%svListView)
               %itemserver->$setText(0,"%server")
               %itemserver->$setPixmap(0,14)
               foreach (%chan,%channels[])
               {
                    %item=$new(listviewitem,%itemserver)
                    %item->$setText(0,%chan)
                    %item->$setPixmap(0,31)
               }
         }
     }
}
// Eseguiamo !
%expl=$new(exemple)
%expl->$show()
E con questo abbiamo, bene o male, completato l'argomento ...insomma
possiamo crearci, in tutta tranquillità, la nostra autostrada di
segnali.
Buona connessione e ...=D alla prossima!
/ECHO STOP
" Tu vedi cose e ne spieghi il perché, io invece immagino cose che
non sono mai esistite e mi chiedo perché no." (George Bernad Shaw)
Grifisx (Tonino Imbesi)
```